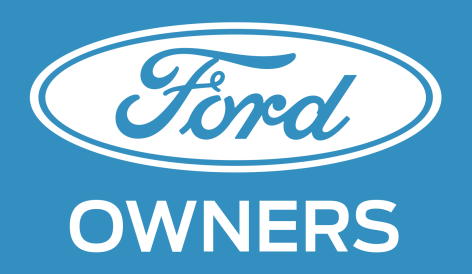

# Hướng dẫn tải và sử dụng Ứng dụng Chủ Sở hữu Ford

## Phần 1: Giới thiệu chung

## Ứng dụng Chủ Sở hữu Ford là gì?

Ứng dụng Chủ Sở hữu Ford cho phép Chủ xe Ford truy cập nhanh các thông tin về chiếc xe của mình cũng như các tính năng trên xe để giúp bạn điều khiển xe dễ dàng hơn.

## Ứng dụng dành cho ai?

Các tính năng trên ứng dụng này rất hữu ích cho Chủ xe Ford. Tuy nhiên, nếu bạn chưa sở hữu xe Ford, bạn vẫn có thể tải Ứng dụng để tham khảo. "

## Ứng dụng có những tính năng gì?

Các tính năng chung

| Tính năng                          | Đặc tính & Lợi ích                                                                                                    |
|------------------------------------|----------------------------------------------------------------------------------------------------|
| Tìm Địa chỉ đại lý                 | Tìm các đại lý gần nhất qua GPS, hoặc tìm theo tên/địa chỉ                                                                                                    |
| Trung tâm Hỗ trợ<br>Khách hàng     | Liên hệ Ford nhanh qua đường dây nóng                                                                                                    |
| Tra cứu thông tin<br>triệu hồi xe  | Kiểm tra xe Ford của bạn có trong danh sách triệu hồi không                                                                                                    |
| Danh mục Bảo dưỡng                 | Kiểm tra lịch bảo dưỡng định kỳ theo số công tơ mét                                                                                                    |
| Lịch nhắc mang xe làm<br>Bảo dưỡng | Bạn có thể đặt lịch nhắc và nhận thông báo gửi vào lịch trong điện thoại của bạn để bảo đảm<br>chiếc xe Ford của bạn không lỡ bất kỳ đợt bảo dưỡng nào khi đến hạn. |
| Trung tâm Thông báo                | Nhận các thông tin sản phẩm và ưu đãi mới nhất từ Ford                                                                                                    |
| Trung tâm Thông tin                | Truy cập mọi thông tin bạn cần để hiểu rõ hơn về cách sử dụng xe Ford<br>(Xem bảng bên dưới   để biết thêm chi tiết)                                                |

## Các tính năng của Trung tâm Thông tin

| Tính năng                                                   | Đặc tính & Lợi ích                                                                          |
|-------------------------------------------------------------|---------------------------------------------------------------------------------------------|
| Giải nghĩa các ký hiệu<br>trên Bảng Điều khiển<br>Trung tâm | Danh sách và ý nghĩa của các ký hiệu trên Bảng Điều khiển Trung tâm                         |
| Các câu lệnh SYNC™                                          | Tìm hiểu tất cả các câu lệnh SYNC™ cùng cách đọc các câu lệnh này                           |
| Hướng dẫn sử dụng<br>SYNC™                                  | Giải đáp mọi thắc mắc về SYNC™                                                              |
| Tài liệu Hướng dẫn<br>sử dụng xe                            | Tìm hiểu mọi thông tin nên biết về xe Ford                                                  |
| Video giới thiệu các<br>tính năng vận hành<br>trên xe Ford  | Xem video giới thiệu cơ chế hoạt động của các tính năng kỹ thuật được trang bị trên xe Ford |

## Phần 2: Tra cứu nhanh

Phần tra cứu này sẽ hỗ trợ khách hàng cách:

1) Tải Ứng dụng

2) Tạo tài khoản

3) Tìm hiểu cách sử dụng các tính năng quan trọng nhất của Ứng dụng: Tìm địa chỉ Đại lý, Tra cứu xe Triệu hồi, Trung tâm Hỗ trợ Khách hàng, Danh mục Bảo dưỡng, Lịch nhắc làm Bảo dưỡng, và Trung tâm Thông tin.

## Hướng dẫn cài đặt Ứng dụng

Quét mã QR (đang cập nhật)

Hoặc

Tải Ứng dụng từ App Store hoặc Google Play (đang cập nhật)

Hoặc

Tải Ứng dụng từ Trang website Chủ Sở Hữu Ford hoặc từ trang SYNC™

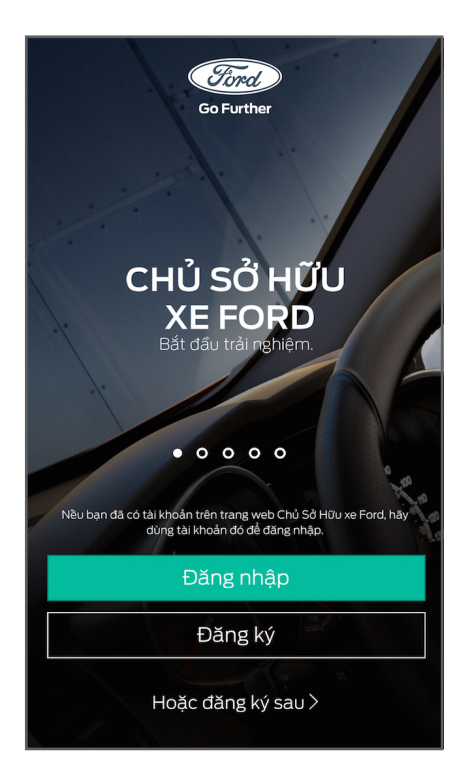

**Màn hình 1** Nhân vào [Đăng ký]

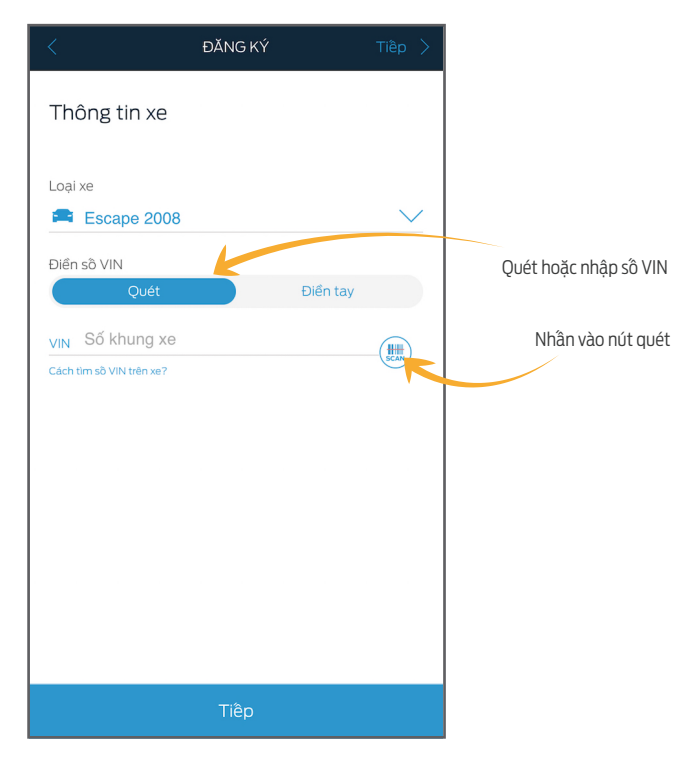

#### Màn hình 3

Chọn xe Quét hoặc nhập số VIN số Nhân vào [Tiếp] Quét hoặc nhập số VIN Nhân vào nút quét

| <         | ĐĂNG KÝ Tiề                                                                                          | p > |  |  |  |
|-----------|----------------------------------------------------------------------------------------------------|-----|--|--|--|
| Th<br>Sau | Thông tin Tài khoản<br>Sau khi đăng ký, bạn sẽ hoàn toàn có thể tra cứu thông tin                    |     |  |  |  |
| For       | d.                                                                                                   |     |  |  |  |
| 2         | Tên truy nhập                                                                                        | *   |  |  |  |
|           | Mật khẩu                                                                                             | *   |  |  |  |
|           | Xác nhận mật khẩu                                                                                    | *   |  |  |  |
| @         | Email                                                                                                | *   |  |  |  |
| F         | Tên                                                                                                  | *   |  |  |  |
| L         | Họ                                                                                                   | *   |  |  |  |
| 0         | Tôi đã đọc và hiểu rõ Chinh sách bảo mặt và đồng ý với Thủa thuận<br>Pháp lý dành cho Người sử dụng. | 1   |  |  |  |
|           |                                                                                                    |     |  |  |  |
| Tiếp      |                                                                                                    |     |  |  |  |

**Màn hình 2** Điền thông tin cá nhân Nhân vào [Tiếp]

| < ĐĂNG KÝ Bỏ qua >                                                                                                    |  |  |  |  |
|----------------------------------------------------------------------------------------------------|--|--|--|--|
| Thông tin liên hệ (Không bắt buộc)                                                                                                    |  |  |  |  |
| Để có thể truy cập vào trang web Chủ Sở Hữu xe Ford, bạn<br>phải hoàn thành phần thông tin liên hệ dưới đây. Hoặc BỔ<br>QUA để điển thông tin sau. |  |  |  |  |
| Danh xưng                                                                                                    |  |  |  |  |
| Nickname                                                                                                    |  |  |  |  |
| Thành phố 🗸 🗸                                                                                                    |  |  |  |  |
| Điện thoại di động                                                                                                    |  |  |  |  |
| Bằng cách đánh dầu vào ô này, tôi đồng ý nhận thông tin sản phẩm và<br>khuyện mại của Ford.                                                        |  |  |  |  |
| Tiêp                                                                                                    |  |  |  |  |
| Bỏ qua                                                                                                    |  |  |  |  |
|                                                                                                    |  |  |  |  |
|                                                                                                    |  |  |  |  |
|                                                                                                    |  |  |  |  |

#### Màn hình 4

Lưu ý: Phần này không bắt buộc. Tuy nhiên, nếu bỏ qua bước này, người sử dụng sẽ bị hạn chế việc truy cập vào các tính năng của Ứng dụng cũng như trang Chủ Sở hữu xe Ford. Người sử dụng có thể hoàn thành phần thông tin cá nhân sau trong mục Hồ sơ của tôi. Điền thông tin cá nhân tNhần vào [Kết thúc]

## Tìm Địa chỉ đại lý

Có ba cách để tìm kiếm các đại lý gần nhất: xem theo danh sách, xem trên bản đồ, hoặc tìm theo địa chỉ hoặc tên đại lý

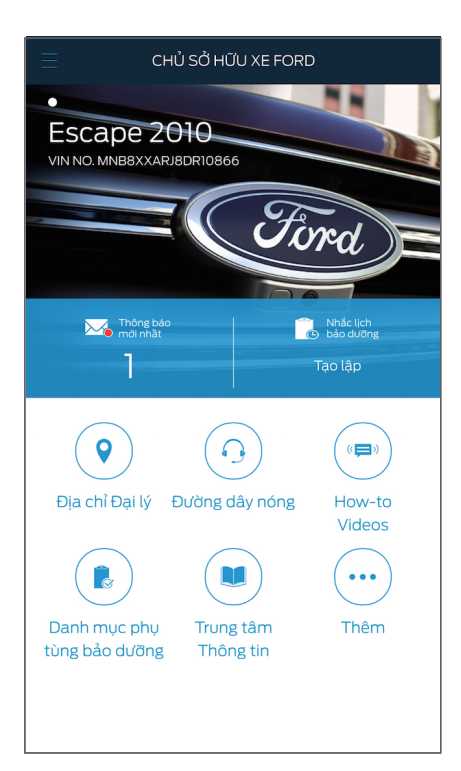

**Màn hình 1 (màn hình trang chủ)** Nhần vào [Địa chỉ Đại lý]

| <         | TÌM KIÊM ĐẠI LÝ            |  |  |  |  |
|-----------|----------------------------|--|--|--|--|
|           |                            |  |  |  |  |
| Tìm đại   | lý theo địa điểm hoặc tên. |  |  |  |  |
| Bạn đan   | ng ở đâu (thành phồ)       |  |  |  |  |
| <b>9</b>  |                            |  |  |  |  |
|           |                            |  |  |  |  |
| Tên đại l | ý                          |  |  |  |  |
|           |                            |  |  |  |  |
|           |                            |  |  |  |  |
|           |                            |  |  |  |  |
|           |                            |  |  |  |  |
|           |                            |  |  |  |  |
|           |                            |  |  |  |  |
|           |                            |  |  |  |  |
|           |                            |  |  |  |  |
|           |                            |  |  |  |  |
|           |                            |  |  |  |  |
|           |                            |  |  |  |  |
|           | Tìm kiềm                   |  |  |  |  |

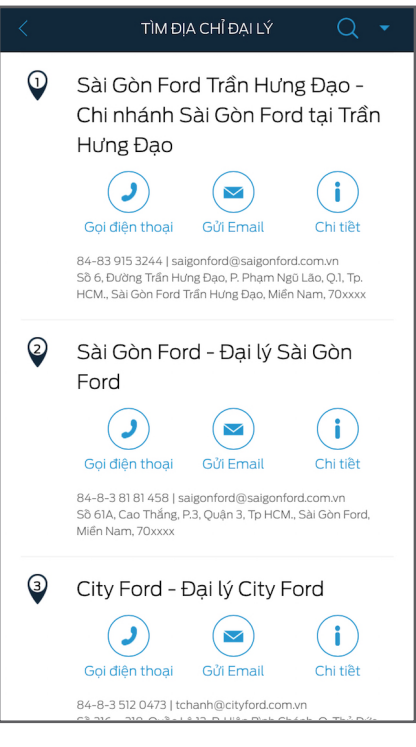

Màn hình 2 (Xem Danh sách các Đại lý) tTìm đại lý từ danh sách Nhần vào [Gọi điện thoại], [Gửi Email], [Bản đồ], hoặc [Chi tíết] Tìm đại lý từ danh sách/trên bản đồ

#### Màn hình 3 (tìm kiếm)

Nhần vào biểu tượng "Tìm kiếm" trên đầu trang Nhập vị trí của bạn hoặc tên đại lý cần tìm. Nhần vào [Tìm kiếm]

## **KIỂM TRA XE TRIỆU HỒI**

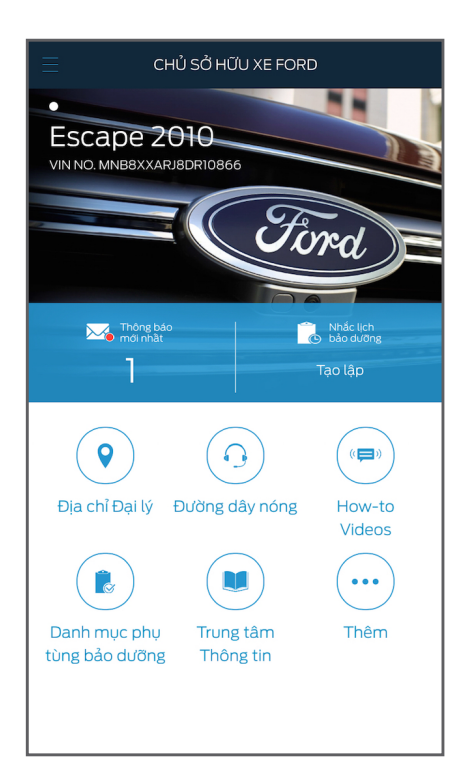

Màn hình 1 Nhân vào nút "slide menu"

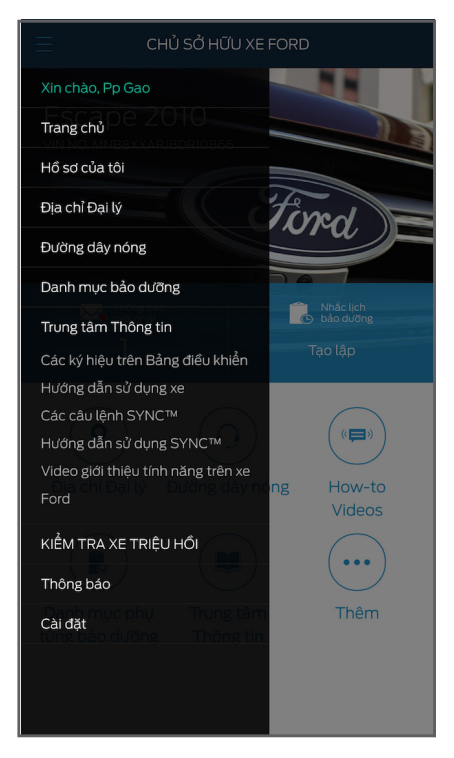

Màn hình 2 Nhân vào [Kiểm tra xe triệu hồi]

Quét

KIỂM TRA XE TRIỆU HỔI

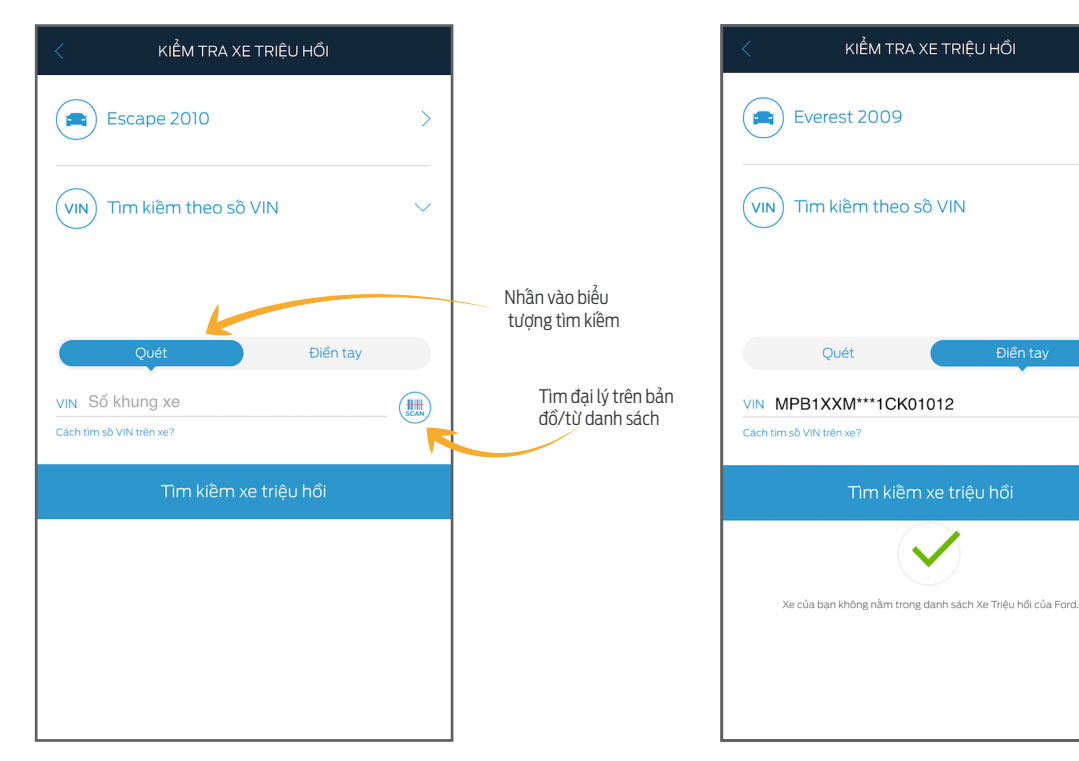

#### Màn hình 4

Nhân vào [Tìm đại lý] nếu xuất hiện cảnh báo xe triệu hồi trên màn hình.

#### Màn hình 3

Nhân vào tên xe hoăc Nhân vào [Tìm kiếm theo số VIN] Quét hoặc nhập số VIN Nhân vào [Tìm kiếm xe triệu hồi] Quét hoặc nhập số VIN Nhân vào nút quét

### Liên hệ với chúng tôi

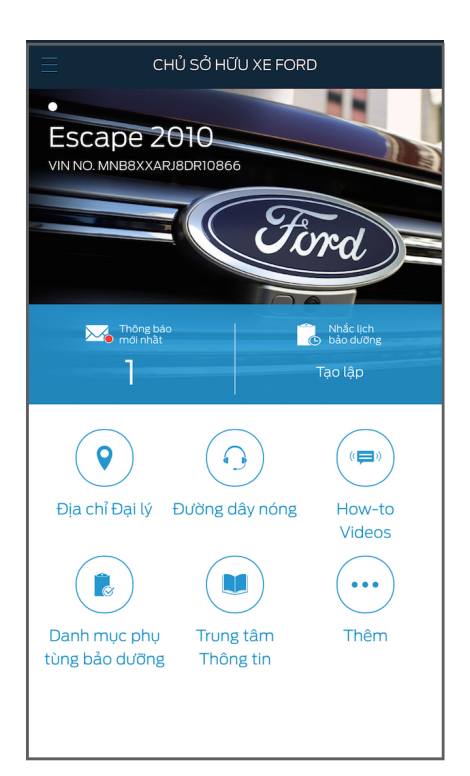

Màn hình 1 (màn hình trang chủ) Nhân vào [Trung tâm Quan hệ Khách hàng]

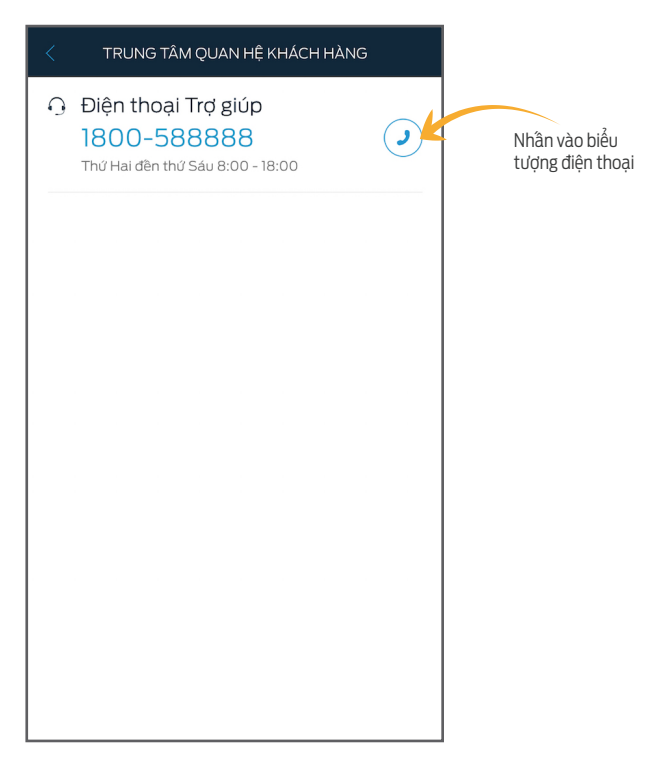

#### Màn hinh 2

Nhân vào biểu tượng điện thoại số muốn gọi Nhân vào biểu tượng điện thoại

## Danh mục Bảo dưỡng & Lịch Nhắc Mang xe Làm Bảo dưỡng

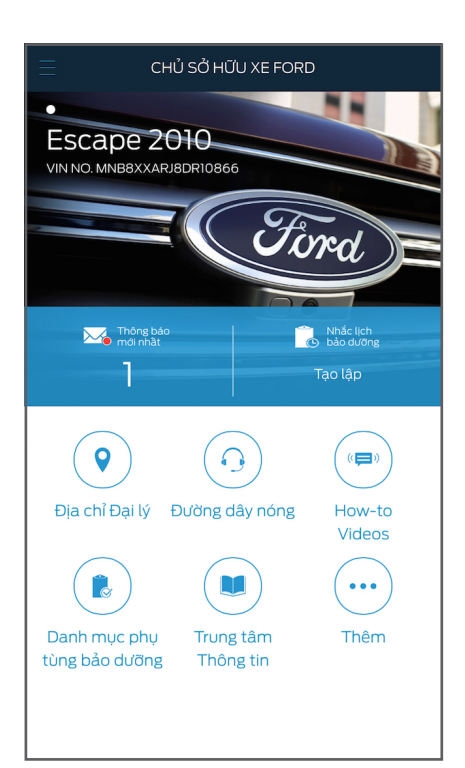

**Màn hình 1 (màn hình trang chủ)** Nhân vào (Danh mục Bảo dưỡng)

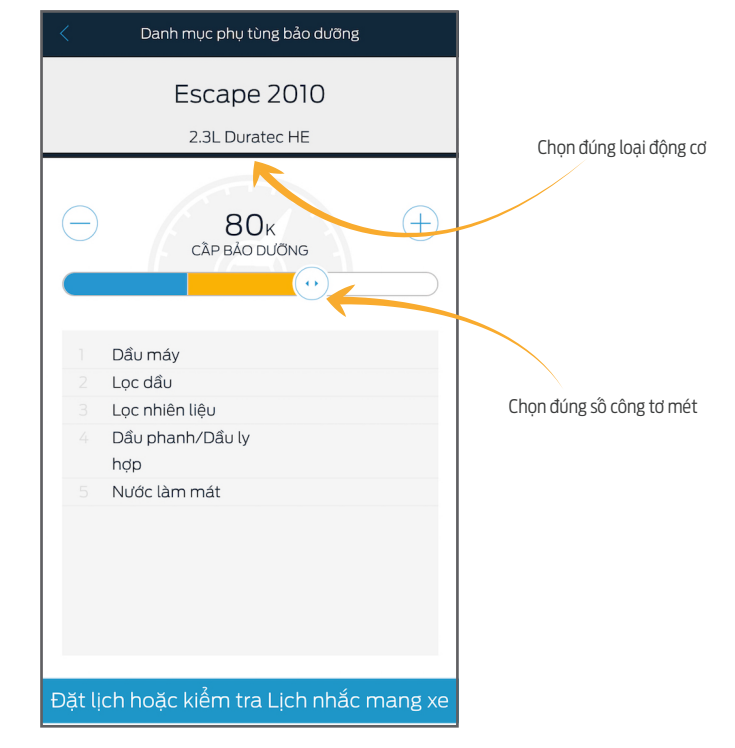

#### Màn hình 2

Chọn đúng loại động cơ Chọn đúng số công tơ mét Nhần vào [Cài đặt hoặc Kiểm tra Lịch Nhắc Làm Bảo dưỡng]

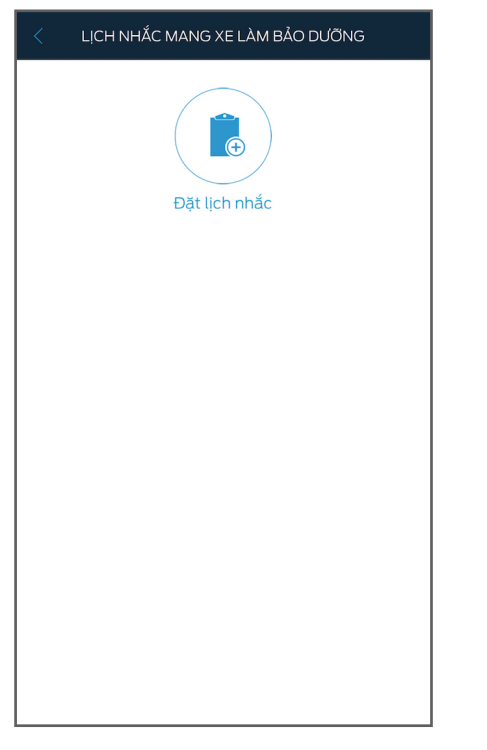

Màn hình 3 Nhân vào [Đặt Lịch nhắc]

| < ĐẶT LỊCH NHẮC |                 |         |    |    |    |    |  |
|-----------------|-----------------|---------|----|----|----|----|--|
| <               | C December 2015 |         |    |    |    |    |  |
| 5               | 5 N             | и т     | w  | т  | F  | S  |  |
|                 |                 | 1       | 2  | 3  | 4  | 5  |  |
| 6               | 5 7             | 7 8     | 9  | 10 | 11 | 12 |  |
| 1:              | 3 14            | 4 15    | 16 | 17 | 18 | 19 |  |
| 2               | 0 2             | 1 22    | 23 | 24 | 25 | 26 |  |
| 2               | 7 28            | 8 29    | 30 | 31 |    |    |  |
| Kiển            | n tra xe        |         |    |    |    |    |  |
| -               | Esca            | pe 2010 | C  |    |    |    |  |
| Ghia            | chú             |         |    |    |    |    |  |
|                 |                 |         |    |    |    |    |  |
|                 |                 |         |    |    |    |    |  |
|                 |                 |         |    |    |    |    |  |
|                 |                 |         |    |    |    |    |  |
|                 |                 |         |    |    |    |    |  |
|                 |                 |         |    |    |    |    |  |
|                 |                 |         |    |    |    |    |  |
|                 | Lưu             |         |    |    |    |    |  |

**Màn hình 4** Chọn ngày Gõ ghi chú Nhần vào [Lưu]

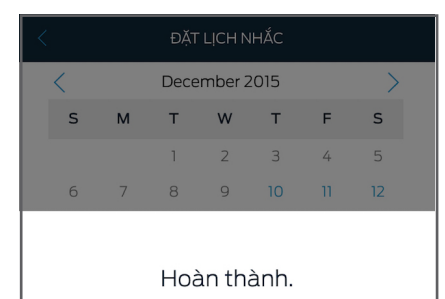

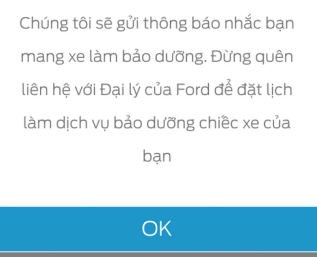

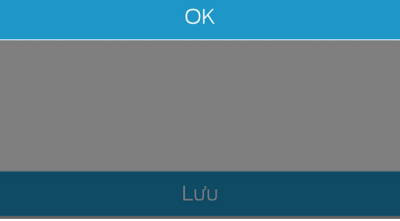

**Màn hình 5** (cửa sổ hiện lên) Nhân vào [OK]

### Trung tâm Thông tin

Lưu ý: Người dùng phải đăng ký và đăng nhập để truy cập vào Trung tâm Thông tin. Nếu chưa đăng ký, người dùng sẽ không thể truy cập đầy đủ vào các trang tính năng của Trung tâm Thông tin.

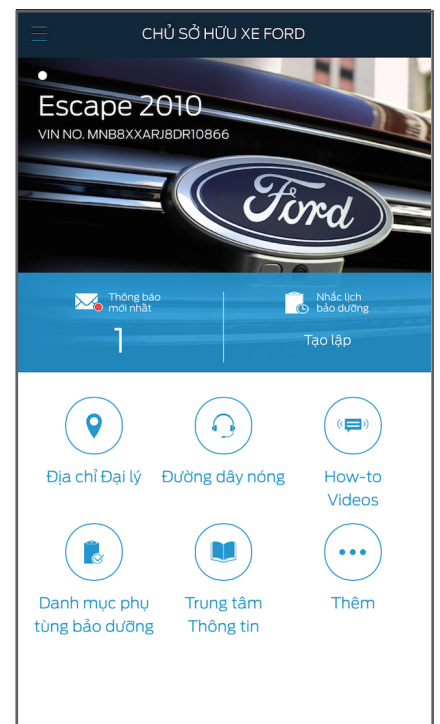

#### Màn hình 1

Nhân vào [Trung tâm Thông tin]

| < TRUNG TÂM THÔNG TIN                                                                |                             |                                     |  |  |
|--------------------------------------------------------------------------------------|-----------------------------|-------------------------------------|--|--|
| Các ký hiệu trên Hướng dẫn sử Các câu lệnh<br>Bảng điều khiển dụng xe SYNC™ Xem thêm |                             |                                     |  |  |
| Đăng nhập                                                                            | /Đăng ký để xem toàn        | bộ nội dung 🔶 📏                     |  |  |
| Những ký hiệt                                                                        | u thường gặp trên xe        | Ford.                               |  |  |
| Dèn cảnh bảo<br>phanh ABS                                                            | Dèn cảnh báo túi khí        | Đèn cảnh báo hệ<br>thống phanh      |  |  |
| Đên chỉ thị báo rẽ                                                                   | OTO   Dèn báo sấy           | Đèn bảo đên sương<br>mù phia trước  |  |  |
| بَوْلُوْرَجُ<br>Đèn báo đèn đầu                                                      | Dèn báo nạp ắc-<br>quy thập | Đèn cảnh bảo mức<br>nhiên liệu thấp |  |  |
|                                                                                      |                             |                                     |  |  |

#### Màn hình 3

Lưu ý: Dành cho người dùng chưa đăng nhập.

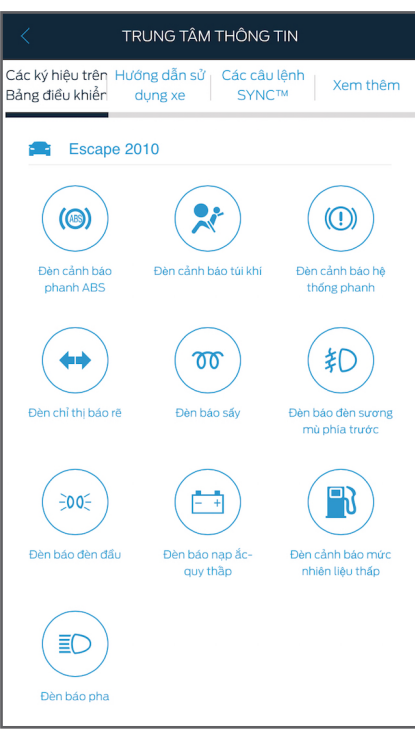

#### Màn hình 2

Chọn các tính năng trên thanh menu đầu trang

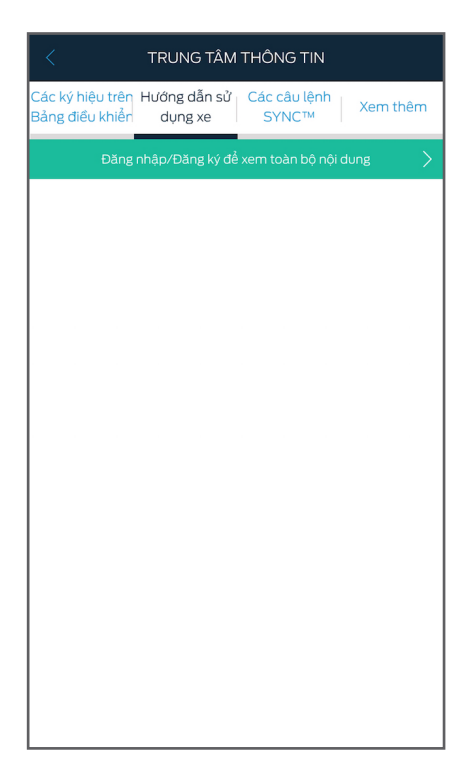

Màn hình 4 Lưu ý: Dành cho người dùng chưa đăng nhập.

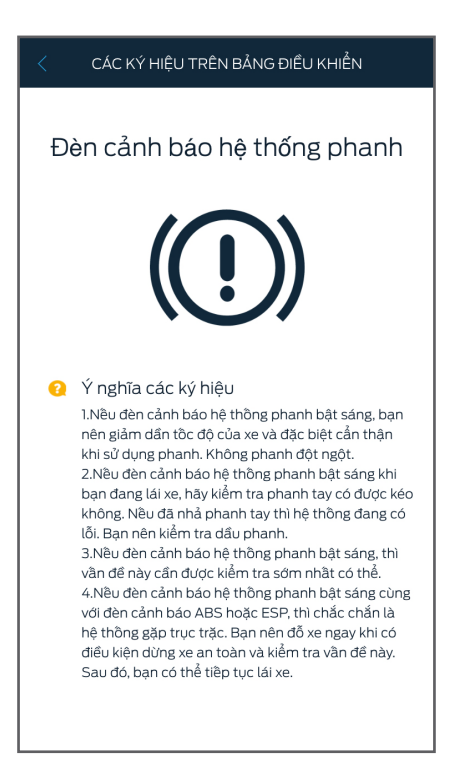

#### Màn hình 1

Các Ký hiệu trên Bảng điều khiển Trung tâm Nhân vào từng ký hiệu để biết thêm thông tin.

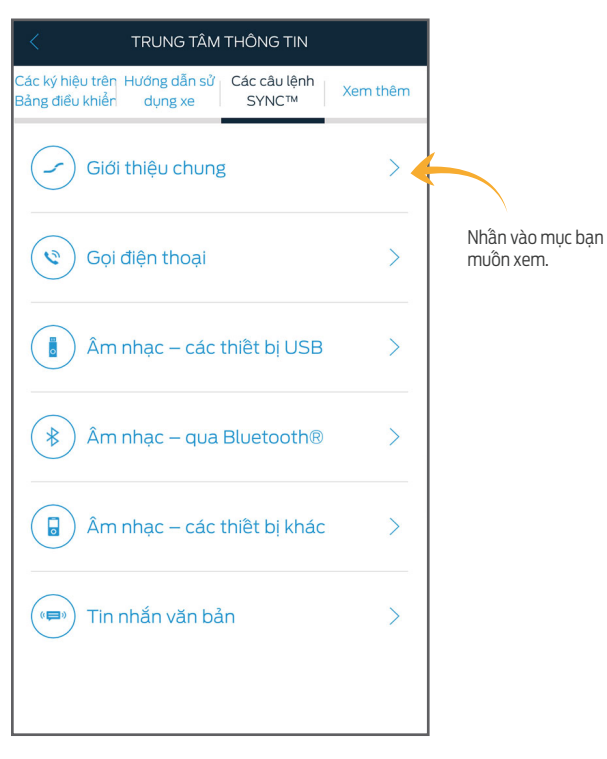

#### Màn hình 3

Các mẫu câu lệnh SYNC™ Nhân vào mục bạn muôn xem.

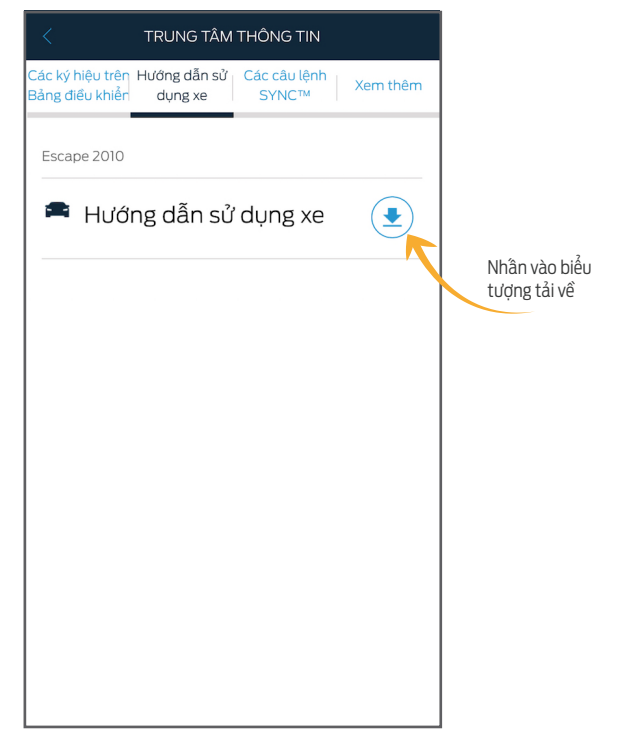

#### Màn hình 2

Tài liệu Hướng dẫn Sử dụng Xe Nhân vào biểu tượng tải về Lưu ý: Chúng tôi khuyên bạn chỉ nên tải Hướng dẫn Sử dụng xe khi có kết nôi wifi. Nhân để tải

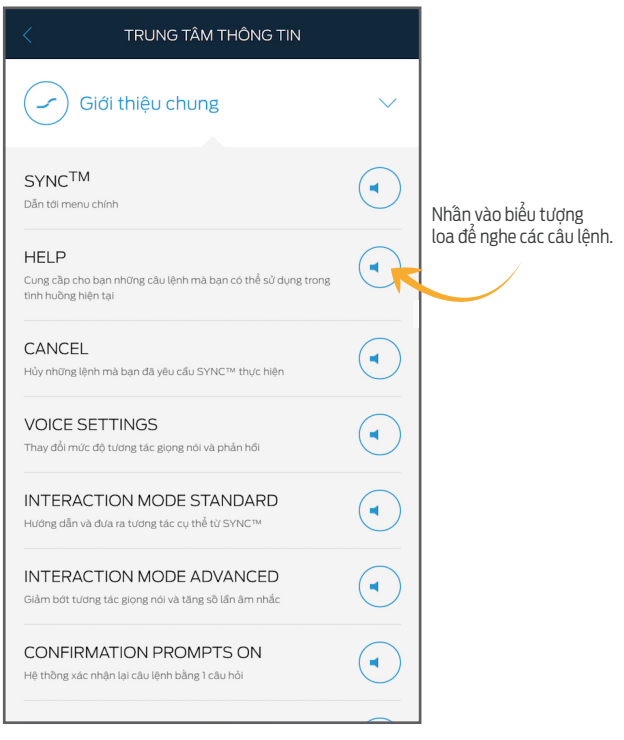

#### Màn hình 4

Nhân vào biểu tượng loa để nghe các câu lệnh.

### Trung tâm Thông tin

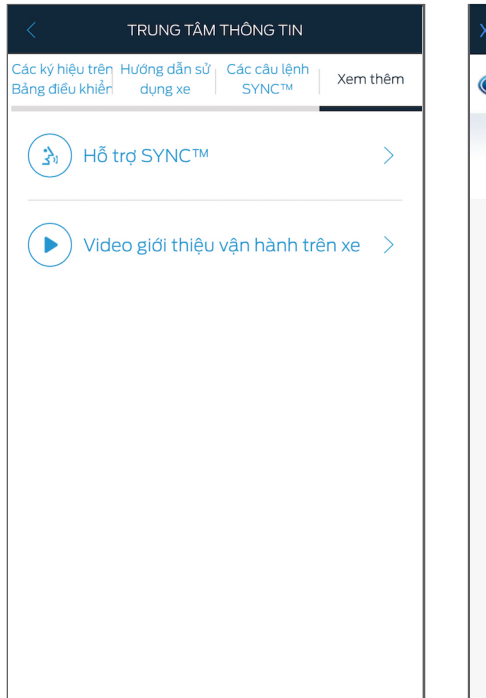

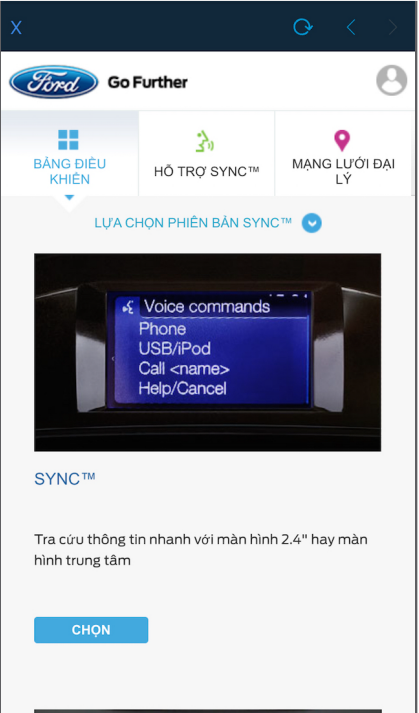

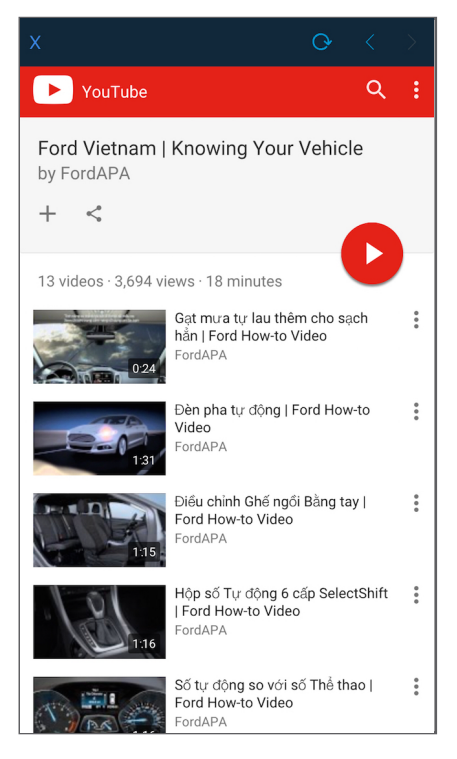

#### Màn hình 3

Nhân vào [Video giới thiệu vận hành trên xe Ford] để xem video.

#### Màn hình 1,2

Các thông tin bổ sung Nhân vào [Hỗ trợ SYNC™] để truy cập trang web Hỗ trợ SYNC™.

## Phần 3: Giải đáp thắc mắc thường gặp

## 1. Ứng dụng Chủ sở Hữu Ford có thể chạy được trên những hệ điều hành điện thoại nào? Yêu cầu của hệ điều hành đó là gì?

Ứng dụng chỉ chạy trên iOS 6.0 hoặc cao hơn và Android 2.3.3 hoặc cao hơn.

## 2. Vì sao tôi không thể truy cập vào tất cả các trang tính năng của Ứng dụng?

Hãy chắc chắn rằng bạn đã đăng ký. Hãy chắc chắn rằng bạn đã đăng ký và cung cấp đầy đủ thông tin cá nhân. Hãy chắc chắn rằng bạn đã đăng nhập. "

## 3. Người sử dụng khác nhau có thể dùng cùng một số VIN để đăng ký?

Có thể. Nhiều người có thể cùng dùng chung một số VIN để đăng ký.

## 4. Liệu tôi có thể điền cùng lúc nhiều xe khi đăng ký?

Không thể. Tuy nhiên, bạn có thể chỉnh sửa thông tin xe và điền thêm xe trong mục [Hồ sơ của tôi]

## 5. Tôi có thể dùng tài khoản trên trang Chủ sở hữu Ford để đăng nhập vào Ứng dụng?

Có thể. Ứng dụng sẽ gợi ý bạn dùng tài khoản này khi đăng nhập và hãy chọn loại xe của bạn ngay sau khi đăng nhập lần đầu.

## 6. Tôi có thể thay đổi Quốc gia nếu chọn nhầm?

Không thể. Bạn sẽ phải xóa và cài lại ứng dụng để chọn Quốc gia khác.

## Gợi ý:

- 1. Sử dụng kết nối wifi khi xem video để bảo toàn dữ liệu.
- 2. Bạn có thể ngừng nhận thông báo thông qua Cài đặt trong điện thoại của bạn.
- 3. Hãy chắc chắn kết nối mạng nhanh và ổn định khi bạn đăng nhập lần đầu.
- 4. Hệ thống sẽ tự động gửi thông báo cho bạn khi có thông tin cập nhật.